# Quick Reference GNV On Line Booking

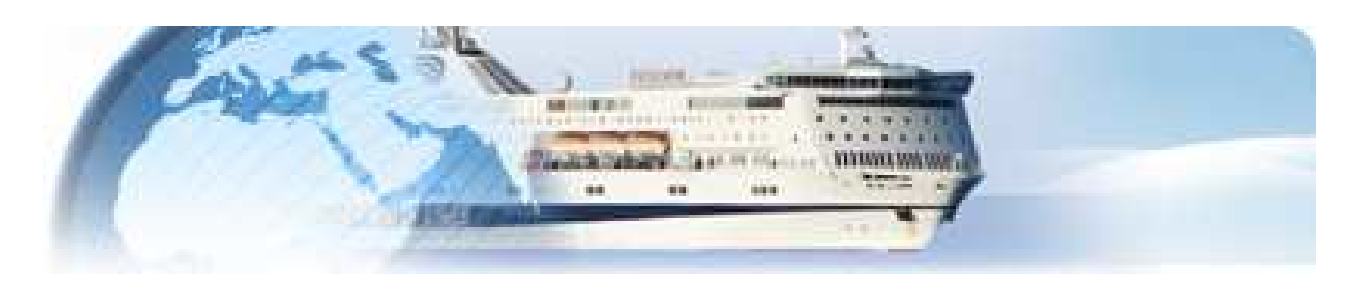

# GNV On Line Booking Manuale di Utilizzo

| 1 | Download                                                       | pag 02             |
|---|----------------------------------------------------------------|--------------------|
| 2 | Menu "User"                                                    | pag 02             |
|   | 2.1 Connect                                                    | . pag 02           |
|   | 2.2 Logoff                                                     | pag 03             |
|   | 2.3 Change Password                                            | . pag 03           |
| 3 | Menu "Booking"                                                 | pag 03             |
|   | 3.1 Issue                                                      | . pag 03           |
|   | 3.2 Change                                                     | . pag 11           |
|   | 3.3 Cancellation                                               | . pag 14           |
|   | 3.4 Deployment                                                 | . pag 16           |
| 4 | Menu "Utilities"                                               | . pag 16           |
|   | 4.1 Ticket search                                              | . pag 16           |
|   | 4.2 Ticket list on altered departures                          | . pag 17           |
|   | 4.3 Operations list                                            | pag 17             |
|   | 4.4 Accounting list                                            | . pag 1/           |
|   | 4.5 Credit card transaction list (only for credit card agency) | . pag 18           |
| 5 | Menu "Documenti handling"                                      | . pag 18           |
|   | 5.1 General purpose – Accountancy Documents                    | .pag 18            |
| 6 | Pulsanti Schermata Principale                                  | . pag 19           |
|   | 6.1 Software update                                            | pag 19             |
|   | 6.2 Total Fax                                                  | . pag 19           |
|   | 6.3 News                                                       | . pag 19           |
|   | 6.4 Brochure                                                   | pag 19             |
|   | 6.5 General Conditions                                         | pag 19             |
| 7 | Menu "File"                                                    | pag 19             |
|   | 7.1 Ticket printing setup                                      | pag 19             |
|   | 7.1.1 Toggle agency data on/off                                | . pag 19           |
|   | 7.1.2 Toggle amounts on/off                                    | . pag 19           |
|   | 7.1.3 Printer setup                                            | . pag 19           |
|   | 7.2 Language                                                   | . pag 20           |
|   | 7.5 Sound                                                      | . pag 20<br>nag 20 |
|   | 7.5 Exit                                                       | . pag 20           |
| ~ |                                                                | -                  |
| 8 | Menu "Info"                                                    | pag 20             |
|   | 8.1 Supporto                                                   | pag 20             |
|   | 0.2 ADUUL                                                      | pag 20             |

# 1 - Download

- 1) Click on the browser window the address http://remote.gnv.it/download.asp
- 2) In the moment the access page "Remote Booking download" is displayed please insert username and password and click on the "Download" button.
- "Gnv Setup.exe" install program will be downloaded. A saving procedure might be required according to the used browser. In this case we advise you to save the file on Desktop.
- 4) In the moment the download is finished kindly open the downloaded program.
- 5) Please confirm the various steps till the end of installation. In the moment the file "Gnv Setup.exe" is installed, it may be removed.

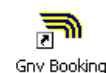

"Gnv Booking" icon is now available on desktop.

Click icon to start software , main screen will be displayed:

| 👒 GNV OnLine Booking !                  | 9.5               |          |                         |            |                      | _ 🗆 🗡              |
|-----------------------------------------|-------------------|----------|-------------------------|------------|----------------------|--------------------|
| File User Booking Utilit                | ties Info         |          |                         |            |                      |                    |
| Connect                                 | L                 | ogoff    |                         |            |                      |                    |
| Connect                                 | Change            | password |                         |            |                      |                    |
| Nebcan Geneva Hatitone                  | 1                 |          |                         |            |                      |                    |
|                                         |                   |          |                         |            |                      |                    |
|                                         |                   |          |                         |            |                      |                    |
|                                         |                   |          |                         |            |                      |                    |
|                                         |                   |          |                         |            |                      |                    |
|                                         |                   |          |                         |            |                      |                    |
|                                         |                   |          |                         |            |                      |                    |
|                                         |                   |          |                         |            |                      |                    |
|                                         |                   | 10 PP 0  | And many and the second | a hand and | 1                    |                    |
|                                         |                   |          | a starting and a        |            | and a street         |                    |
| And And And And And And And And And And |                   |          |                         | 1          | Store and            |                    |
|                                         | -                 | sec.     | - Antes                 | 13         |                      | A Part             |
| in the second                           | The second second |          |                         |            |                      |                    |
|                                         |                   |          | ( and                   |            | in the second second |                    |
|                                         |                   | (TAR)    | - Martin                |            |                      | and a second       |
|                                         | - market -        | 4.4.2    |                         | a state    |                      |                    |
|                                         |                   | :        | Constanting of the      |            |                      |                    |
|                                         |                   |          |                         |            |                      |                    |
|                                         | *                 | J & BBE  | 1. 15 LOP 8             | - 17-      |                      |                    |
|                                         |                   | 5.<br>   |                         | a pr       | A ST A               | A section with     |
|                                         |                   |          | DROVE CHARLES           |            |                      |                    |
|                                         |                   |          | PROVE SVILUPP           | O CRS      | Due shows            | 1                  |
|                                         | P999              | ADMIN    | 19501                   | ivews      | Brachure             | General Conditions |

# 2 - Menu "User"

## 2.1 Connect

Click on "GNV Booking" icon on desktop; window with active "Connect" key will be displayed. "Logoff" and "Change password" keys are not selectable.

| 👒 GN¥ OnLine Booking 9.5 |                  |               |           |                 |  |  |  |
|--------------------------|------------------|---------------|-----------|-----------------|--|--|--|
| File                     | User             | Booking       | Utilities | Info            |  |  |  |
|                          | Cor              | nnect<br>Toff |           | Logoff          |  |  |  |
|                          | Chapter paceword |               | word      | Change password |  |  |  |
|                          | 90               | anye pass     | woru      |                 |  |  |  |

Click on "Connect" . The login window will be displayed .

| Logon User |    |
|------------|----|
| Username   |    |
| Password   |    |
|            |    |
| Abort      | Ok |

Fill in with "User" and "Password" and click "Ok"

Once you are connected on the connection screen will appear your agency name and "Logoff" and "Change password" keys will be active while "Connection" key will not.

The connection may be carried out using "Connection" key on the main screen.

# 2.2 Logoff

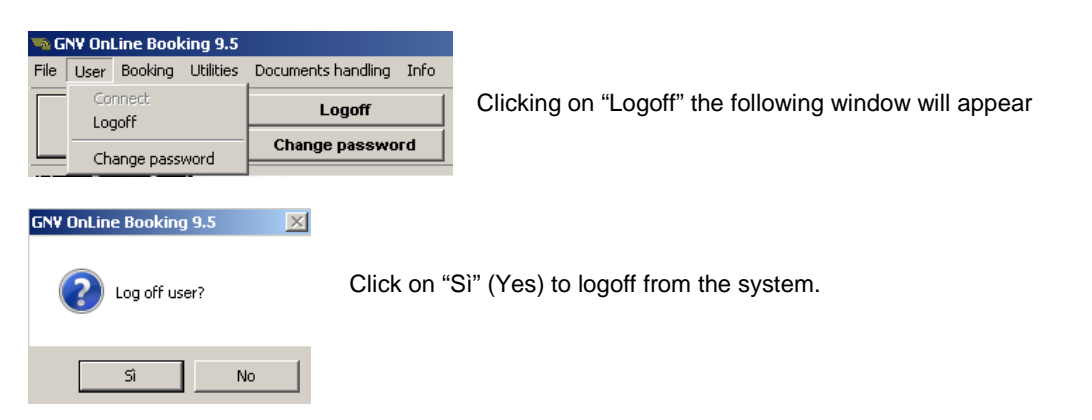

## 2.3 Change Password

| File User Booking Utilities<br>Connect<br>Logoff<br>Change password | Documents handling Info Logoff Change password | Clicking on "Change Password" the following window will appear |
|---------------------------------------------------------------------|------------------------------------------------|----------------------------------------------------------------|
| Change Password Old password New password Verify password Abort     | Fil                                            | l in the fields with original password and the new one         |

# 3 - Menu "Booking"

## 3.1 Issue

On the connection screen open menu "Booking" and select "Issue". Tkt issue screen will be opened.

| T2 G       | SNY OnLine Booking 9.5 |                |           |                    |      |  |  |  |  |
|------------|------------------------|----------------|-----------|--------------------|------|--|--|--|--|
| File       | User                   | Booking        | Utilities | Documents handling | Info |  |  |  |  |
| с          |                        | Issue<br>Chanc | 10        | Logoff             |      |  |  |  |  |
|            |                        | Cancellation   |           | Change passwo      | rd   |  |  |  |  |
| Jebcan Ger |                        | Deplo          | yment     |                    |      |  |  |  |  |

### **Departures selection**

In order to select the desired departures it is possible to use the classic research

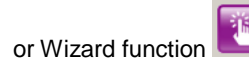

## Classic research

| Departures                 |                             |                                           |                          |                           |               |
|----------------------------|-----------------------------|-------------------------------------------|--------------------------|---------------------------|---------------|
| Outbound<br>Genova/Palermo | Departure<br>03/07/2013 💌   | ✓ Inbound<br>Palermo/Genova               | •                        | Departure<br>10/07/2013 💌 | Search        |
| Price including car        |                             |                                           |                          |                           |               |
| Departure                  | Availability and f          | inal prices                               |                          |                           | Portocall 🔺   |
| Mar 02 Lug 2013 - 21:00    | Pullmanseat Insid<br>99€ 2  | e cabin Outside cabin<br>30€ 254€         | <sup>Suite</sup><br>252€ |                           |               |
| Mer 03 Lug 2013 - 21:00    | Pullmanseat Insid<br>76€ 2  | e cabin Outside cabin<br><b>46€ 266€</b>  | <sup>Suite</sup><br>306€ |                           |               |
| Gio 04 Lug 2013 - 21:00    | Pullmanseat Insid<br>98€ 2  | e cabin Outside cabin<br>40€ 264€         | <sup>Suite</sup><br>262€ |                           |               |
| Ven 05 Lug 2013 - 21:00    | Pullmanseat Insid<br>108€ 2 | e cabin Outside cabin<br>4 <b>∩€ 264€</b> | Suite<br>3N4€            |                           | <b>_</b>      |
| Departure                  | Availability and f          | inal prices                               |                          |                           | Port o call 🔺 |
| Mar 09 Lug 2013 - 21:00    | Pullmanseat Insid<br>108€ 2 | e cabin Outside cabin<br>D6€ 222€         | <sup>Suite</sup><br>242€ |                           |               |
| Mer 10 Lug 2013 - 21:00    | Pullmanseat Insid<br>87€ 2. | e cabin Outside cabin<br>20€ 244€         | <sup>Suite</sup><br>242€ |                           |               |
| Gio 11 Lug 2013 - 21:00    | Pullmanseat Insid<br>108€ 2 | e cabin Outside cabin<br>D6€ 222€         | <sup>Suite</sup><br>242€ |                           |               |
| Ven 12 Lua 2013 - 21:00    | Pullmanseat Insid<br>112€ 2 | e cabin Outside cabin<br>N6€ 222€         | <sup>Suite</sup><br>252€ |                           | <b>_</b>      |
| Abort                      |                             |                                           |                          |                           | Ok            |

If one desires to issue a single trip please insert the trip and the date on the side "Outbound"; if one wants to issue a return tkt after selecting the outbound trip select the "Inbound" choice and the inbound trip selection will be available.

If a quotation with vehicle is desired choose "Price including car"

After having selected the trip and the date click on "Search"

The system will show in blue the required departures . If no departure is marked in blue this means that there are no departures on the required dates.

The classic trip research screen supplies , for the requested trip the total price (taxes , bunker surcharge) for one person in the required accommodation with or without car.

"Availability and final prices" supplies an information about availability, if the accommodation is not available the price will not be indicated.

If one requires the option "Price with car" for a trip where garage is sold out the system will not indicate the price.

The common accomodations offered for national trips are : Pullman seat , inside cabin , outside cabin, suite.

The common accommodation offered for extra-Schengen trip are : Pullman seat , gent. berth in inside cabin , lady berth in inside cabin, inside cabin.

## Wizard function

**vailability** 

Pullmanseat

Inside cabin pets allowed

Outside cabin pets allowed

Four berth inside cabin

Four berth outside cabin

Three berth outside cabin

Motor vehicle (I<5.00 h<2.90)

A3 Motor vehicle (I<5.00 h2.90-4.20)

V1 Large vehicle (I5.00-7.00 h<2.90)

V2 Large vehicle (I5.00-7.00 h2.90-4.20)

Vehicle with trailer (I<7.00 h<4.20)

V3 Large vehicle (17.00-12.00 h<4.20)

VR2 Vehicle with trailer (I>7.00 h<4.20)

Three bed suite

A1 Motor vehicle (I<5.00 h<1.90)

Lady berth in 4 berth inside cabin

Man berth in 4 berth inside cabin

POL

CIA

CEA

4ID

4IU

41

4E

3E

SF

A2

VR1

MOTO Motorcycles

PETS Cats, pets

DOGS Dogs

Close

| Booking Wizard                                                                           |                                                                                                    |                                                |                                                                   |
|------------------------------------------------------------------------------------------|----------------------------------------------------------------------------------------------------|------------------------------------------------|-------------------------------------------------------------------|
| Accomodation adults c<br>Pulmanseat 2<br>Destinazione departure on<br>SICILY return date | hildren infants Vehicle<br>Motor vehicle (I<5.00 h<br>mercoledi 03 luglio 2013<br>mercoledi 10 luglio 2013 | (1.90) 💽 🖡<br>flexibility 🕂<br>Resident/Native | Qty Pets admitted (19)<br>1 - • • • • • • • • • • • • • • • • • • |
| Departure                                                                                | Route                                                                                                    | Price                                          | Info                                                              |
| Mer 03 Lug 2013 - 20:00                                                                  | Napoli/Palermo                                                                                             | 146€                                           | Upgrade in four berth inside cabin: 47€                           |
| Mer 03 Lug 2013 - 20:30                                                                  | Civitavecchia/Termini Imerese                                                                              | ×                                              | Estimate not available                                            |
| Mer 03 Lug 2013 - 21:00                                                                  | Genova/Palermo                                                                                             | 170€                                           | Upgrade in four berth inside cabin: 192€                          |
| Gio 04 Lug 2013 - 20:00                                                                  | Napoli/Palermo                                                                                             | 142€                                           | Upgrade in four berth inside cabin: 46€                           |
| Gio 04 Lug 2013 - 20:30                                                                  | Civitavecchia/Termini Imerese                                                                              | 174€<br>2256                                   | Upgrade in four berth inside cabin: 48€                           |
| Departure                                                                                | Route                                                                                                    | Price                                          | Info                                                              |
| Mer 10 Lug 2013 - 02:00                                                                  | Termini Imerese/Civitavecchia                                                                              | ×                                              | Estimate not available                                            |
| Mer 10 Lug 2013 - 20:00                                                                  | Palermo/Napoli                                                                                             | 152€                                           | Upgrade in four berth inside cabin: 37€                           |
| Mer 10 Lug 2013 - 21:00                                                                  | Palermo/Genova                                                                                             | 203€                                           | Upgrade in four berth inside cabin: 133€                          |
| Gio 11 Lug 2013 - 02:00                                                                  | Termini Imerese/Civitavecchia                                                                              | 192€                                           | Upgrade in four berth inside cabin: 26€                           |
| Gio 11 Lug 2013 - 20:00                                                                  | Palermo/Napoli                                                                                             | 152€                                           | Upgrade in four berth inside cabin: 37€<br>■I                     |
| Abort                                                                                    | n I 10                                                                                                    | 2217                                           |                                                                   |

Wizard screen enables fixing at the same time many a choice according to the clients request and his destination.

The system supplies the final price (taxes, bunker surcharge) for all passengers on various available trips for the required destination.

The solutions supplied may be ordered by "Departure", "Route", "Price", etc....

The letter "X" in the "Price" column shows that the displayed accommodation may be not be quoted, not being available.

In the above mentioned case (Pullman seat for 2 adults and 1 car) the system will authomatically supply the following quotation

| Qty | Accomodation | Ad Ch In | Im. Un. | Free | Amount |
|-----|--------------|----------|---------|------|--------|
| 2   | Pullmanseat  | 2        | 21,00   |      | 42,00  |
| 1   | A1: Auto     |          | 12,00   |      | 12,00  |

Update

Accomodations may be changed/increased using the normal functions ("Remove accomodation", "Modify accommodation" available on "Contest menu" click on the accommodation line)

| We remind anyhow that the rea | I accomodation/garage | availability is obtained : |
|-------------------------------|-----------------------|----------------------------|
|-------------------------------|-----------------------|----------------------------|

- By clicking twice on the desired trip on the window "Departures"
- On the "contest menu" by clicking on departure date in the main screen after having chosen the trip

P.N.: this screen is uniquely a visual availability window it may not be used for accomodation selection.

"Update" key carries out a refresh on availability status if the window has been opened for a long time.

Once the availability has been verified close the window "Availability" and click "Ok" on the window "Departures"

"Ticket issue" screen will be opened.

The system shows the screen as if a single tkt is going to be issued (if outbound trip has been requested) or two tkts (if inbound tkt has been requested)

| lic                                        | ket holder                       |                                                       | Resident/Na                 | tive                                     |                 | Issue agency                                                                                                    |      |  |  |
|--------------------------------------------|----------------------------------|-------------------------------------------------------|-----------------------------|------------------------------------------|-----------------|----------------------------------------------------------------------------------------------------|------|--|--|
|                                            |                                  |                                                       |                             |                                          | -               | P999 - PROVE SVILUPPO CRS                                                                                                    |      |  |  |
| Mobile                                     | Fide                             | lity Card                                             | Presale                     |                                          | Cur             | rency                                                                                                    | AMOU |  |  |
|                                            | **                               |                                                       |                             |                                          |                 | EURO                                                                                                    | 2    |  |  |
| Agren                                      | nent discount                    |                                                       |                             |                                          |                 |                                                                                                    |      |  |  |
|                                            |                                  |                                                       |                             |                                          |                 |                                                                                                    |      |  |  |
|                                            |                                  |                                                       | a second                    |                                          | Deutering       |                                                                                                    |      |  |  |
| Departure d                                | ate                              | Departure                                             | Arrival                     |                                          | Port of call    | Adu Cha                                                                                                    |      |  |  |
| Mer 03 Lug 201.                            | 3 - 21:00                        | GENOVA                                                | PALERMO                     | á en en en en en en en en en en en en en |                 |                                                                                                    |      |  |  |
| ATTECKET                                   |                                  |                                                       |                             |                                          |                 |                                                                                                    |      |  |  |
| A                                          | Accomodation                     | Ad Ch                                                 | in Im. Un.                  | Free                                     | Amount          | Listino: Individuali Standard                                                                                                    | F    |  |  |
|                                            |                                  | 47.4391 ( 1987                                        |                             | 0.0550-2                                 | Construction of | Accompositions and services                                                                                                    |      |  |  |
|                                            |                                  |                                                       |                             |                                          |                 | Fare bases                                                                                                    |      |  |  |
|                                            |                                  |                                                       |                             |                                          |                 | Taxes and surcharges                                                                                                    |      |  |  |
|                                            |                                  | The second                                            |                             |                                          |                 | Cancellation insurance                                                                                                    |      |  |  |
|                                            |                                  |                                                       |                             |                                          |                 |                                                                                                    |      |  |  |
|                                            |                                  | Add acc                                               | omodation                   |                                          |                 | Vehicles insurance                                                                                                    |      |  |  |
|                                            |                                  | Add acc<br>Avalabil                                   | ity                         |                                          |                 | Vehicles insurance                                                                                                    | - 6  |  |  |
|                                            |                                  | Avalabil                                              | ity                         |                                          |                 | Vehicles insurance                                                                                                    |      |  |  |
|                                            |                                  | Add acc<br>Avalabil                                   | ity                         |                                          |                 | Vehicles insurance                                                                                                    |      |  |  |
| Denotine P                                 | ata                              | Add acc<br>Avalabil                                   | omodation<br>ity<br>Arrival | +1                                       | Dort of call    | Vehicles insurance AMOUNT (EUR)                                                                                                    | -    |  |  |
| Departure D                                | ate                              | Add acc<br>Avalabil<br>Departure<br>PALERMO           | Arrival                     |                                          | Port of call    | Vehicles insurance                                                                                                    | [    |  |  |
| Departure D<br>Mer 10 Lug 2013             | ate 43 - 21:00                   | Add acc<br>Avalabil<br>Departure<br>PALERMO           | ity Arrival GENOVA          |                                          | Port of call    | AMOUNT (EUR)                                                                                                    |      |  |  |
| Departure Do<br>Mer 10 Lug 2013<br>Ticket  | ate<br>3 - 21:00                 | Add acc<br>Avalabil<br>Departure<br>PALERMO           | Arrival<br>GENOVA           |                                          | Port of call    | AMOUNT (EUR)                                                                                                    |      |  |  |
| Departure Do<br>Mer 10 Lug 2013<br>Ticket  | ate<br>3 - 21:00<br>Accomodation | Add acc<br>Avalabil<br>Departure<br>PALERMO<br>Ad Ch  | Arrival<br>GENOVA           | Free                                     | Port of call    | Vehicles insurance  AMOUNT (EUR)  Addu Chd Chd Listino: Individuali Standard                                                                                                    |      |  |  |
| Departure Do<br>Mer 10 Lug 2013<br>Ticket  | ate<br>3 - 21:00<br>Accomodation | Add acc<br>Avalabil<br>Departure<br>PALERMO<br>Ad Ch  | Arrival<br>GENOVA           | Free                                     | Port of call    | Vehicles insurance                                                                                                    |      |  |  |
| Departure Dr<br>Mer 10 Lug 2013<br>Ticket  | ate<br>3 - 21:00<br>Accomodation | Add acc<br>Avalabil<br>Departure<br>PALERMO<br>Adi Ch | Arrival<br>GENOVA           | Free                                     | Port of call    | Vehicles insurance  AMOUNT (EUR)  Adu Chal  Listino: Individuali Standard  Accomodations and services Fare bases                                                                                   |      |  |  |
| Departure Di<br>Mer 10 Lug 2013<br>Ticket  | ate<br>3 - 21:00<br>Accomodation | Add acc<br>Avalabil<br>Departure<br>PALERMO<br>Ad Ch  | Arrival<br>GENOVA           | Free                                     | Port of call    | Vehicles insurance  AMOUNT (EUR)  Addu Chd  Chd  Chd  Chd  Chd  Chd  Chd  C                                                                                                    |      |  |  |
| Departure Dr.<br>Mer 10 Lug 2013<br>Ticket | ate<br>3 - 21:00<br>Accomodation | Add acc<br>Avalabil<br>Departure<br>PALERMO<br>Adi Ch | Arrival<br>GENOVA           | Free                                     | Port of call    | Vehicles insurance     AMOUNT (EUR)     Adu Chal     Adu Chal     Accomodations and services     Fare bases     Taxes and surcharges     Cancellation insurance                                    |      |  |  |
| Departure Dr.<br>Mer 10 Lug 2013<br>Ticket | ate                              | Add acc<br>Avalabil<br>Departure<br>PALERMO<br>Ad Ch  | Arrival<br>GENOVA           | Free                                     | Port of Call    | Vehicles insurance     AMOUNT (EUR)     Adu     Chid     Accomodations and services     Fare bases     Taxes and surcharges     Vehicles insurance     Vehicles insurance     Vehicles insurance   |      |  |  |
| Departure D.<br>Mer 10 Lug 2013<br>Ticket  | ate                              | Add acc<br>Avalabil<br>Departure<br>PALERMO<br>Ad. Ch | Arrival<br>GENOVA           | Free                                     | Port of Call    | Vehicles insurance AMOUNT (EUR) Addu Chd Listino: Individuali Standard Accomodations and services Fare bases Taxes and surcharges V Cancellation insurance V Vehicles insurance Vehicles insurance |      |  |  |
| Departure De<br>Mer 10 Lug 2013<br>Ticket  | ate<br>3 - 21:00<br>Accomodation | Add acc<br>Avalabil<br>Departure<br>PALERMO<br>Add Ch | Arrival<br>GENOVA           | Free                                     | Port of call    | Vehicles insurance  AMOUNT (EUR)  Addu Chd  Addu Chd  Chd  Chd  Chd  Chd  Chd  Chd  Chd                                                                                                    |      |  |  |

In order to insert the accomodations it is compulsory to click the right mouse button on the white side at the center of the tkt.

A window will appear with a choice with "Add accomodations" and "Availability"

Click on "Add accomodation" using the left mouse button.

"Accomodations" window will be opened.

## Accomodations selection

| Accomodations | 5  |   |
|---------------|----|---|
| Code          |    |   |
| Accomodation  |    | - |
|               |    |   |
|               |    |   |
|               |    |   |
|               |    |   |
|               |    |   |
|               |    |   |
|               |    |   |
|               |    |   |
| Abort         | Ok |   |

 $\leftarrow \mbox{In this window may be inserted (one by one)}$  accomodations , vehicles and accessories .

For the choice of the accomodation it is possible to insert the accomodation code into the field "Code" or simply select the accomodation on the drop down list  $\rightarrow$  which will be opened clicking on the arrow "Accomodation".

|                                       | • |
|---------------------------------------|---|
| Pullmanseat                           | - |
| Outside cabin pets allowed            |   |
| Inside cabin pets allowed             |   |
| Lady berth in 4 berth inside cabin    |   |
| Man berth in 4 berth inside cabin     |   |
| Four berth inside cabin               |   |
| Three berth outside cabin             |   |
| Four berth outside cabin              |   |
| Three bed suite                       |   |
| Motor vehicle (I<5.00 h<1.90)         |   |
| Motor vehicle (I<5.00 h<2.90)         |   |
| Motor vehicle (I<5.00 h2.90-4.20)     |   |
| Large vehicle (I5.00-7.00 h<2.90)     |   |
| Large vehicle (15.00-7.00 h2.90-4.20) |   |
| Large vehicle (l7.00-12.00 h≺4.20)    |   |
| Vehicle with trailer (I<7.00 h<4.20)  |   |
| Vehicle with trailer (I>7.00 h<4.20)  |   |
| Motorcycles                           |   |
| Dogs                                  | • |

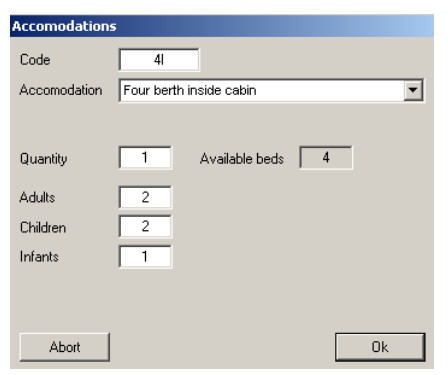

After having selected the accomodation the number of desired accommodation will have to be inserted into the "Quantity" field. For Pullman seat the number is authomatically inserted by the system according to passenger quantity.

In the fields "Adults" ,"Children" (4/11 years for Sicily, Sardinia and Spain – 2/14 years for Tunisia – 2/11 years for Morocco), "Infants" (0/3 years for Sicily, Sardinia and Spain – 0-1 for Tunisia and Morocco) the passenger number of the various categories are supposed to be inserted.

Clickin on "Ok", the accommodation appears on the tkt.

## Vehicle selection

| Accomodation         | s                                   | Accomodation         | 5                                       |
|----------------------|-------------------------------------|----------------------|-----------------------------------------|
| Code<br>Accomodation | A1<br>Motor vehicle (I<5.00 h<1.90) | Code<br>Accomodation | V1<br>Large vehicle (I5.00-7.00 h<2.90) |
| Quantity<br>Model    | FIAT 500                            | Quantity<br>Model    | CAMPER LAIKA                            |
| Plate                | DD 523 CA                           | Plate<br>Length      | AZ 158 FA<br>6.5                        |
| Abort                | Ok                                  | Abort                | Ok                                      |

If "A1-A2-A3-MOTO" categories are selected it is necessary to insert the brand, model and registration number into the concerned fields . For other vehicles categories (V1-V2-V3-VR1-VR2), it is also compulsory to insert the length into the appropriate field.

Clicking on "Ok" the vehicle appears on the tkt.

It is not possible to modify the "Quantity" field. In order to add further vehicles it is necessary to insert them individually.

#### Accessory selection

In order to book Accessories ( i.e.: Dogs/Cats) it is necessary to insert their quantity , clicking "Ok" the accessory appears on the tkt.

If "Return tkt" is selected, it will be possible to copy accomodation/services on the return tkt.

Click by the right mouse button on the line desired and select "Copy on inbound"  $\rightarrow$  "Selected item" (to copy only the line selected) or "All items" (to copy all lines of the tkt).

If accomodation/service desired for inbound tkt are totally different from the outbound tkt it is possible to insert them individually on the inbound tkt with the same procedure of the outbound one.

#### Sicily and Sardinia Resident/Native reduction

If the reduction is desired it is necessary to select the "Resident/Native" button. Gnv OnLine Booking system calculates authomatically the best price if available. "RES" icon will appear on the tkt if reduction is applied on one or various items. In the example below "RES" reduction is applied on both ways.

| Ticket holder             | r           | Resident Not  | iue 1           |                           | issue agency                  |          |  |  |
|---------------------------|-------------|---------------|-----------------|---------------------------|-------------------------------|----------|--|--|
|                           |             | No alucin/Hat |                 | P999 - PROVE SVILUPPO CRS |                               |          |  |  |
| Mobile Fig                | delity Card | Presale       |                 |                           | rency                         | AM       |  |  |
|                           |             |               |                 |                           | EURO                          | 70       |  |  |
| Agrement discount         |             |               |                 | L                         |                               |          |  |  |
|                           |             |               |                 |                           |                               |          |  |  |
|                           | 1           |               |                 |                           | Turbertine Toron              |          |  |  |
| Departure date            | Departure   | Arrival       | Po              | rt of call                | Adu Cho                       | l Inf    |  |  |
| ler 03 Lug 2013 - 21:00   | GENOVA      | PALERMO       |                 |                           | 1 4                           |          |  |  |
| Ticket                    |             |               |                 |                           |                               |          |  |  |
| Accomodation              | Ad Ch In    | Im. Un.       | Free            | Amount                    | Listino: Individuali Standard | -        |  |  |
| Pullmanseat               | - 1 -       | 19,00         | 122             | 19,00                     | Accompositions and services   | 185.00   |  |  |
| Four berth inside cabin   | 13-         | 143,00        | 122             | 143,00                    | Fare bases                    | 74.00    |  |  |
| A1: Fiat 500              |             | 23,00         | 77 <u>77</u>    | 23,00                     | Tayos and aurobardes          | 74.50    |  |  |
|                           |             |               |                 |                           |                               | 25.00    |  |  |
|                           |             |               |                 |                           |                               | 20,00    |  |  |
|                           |             |               |                 |                           | Venicies insurance            | 5,00     |  |  |
|                           |             |               |                 |                           | AMOUNT (EUR)                  | 360,59   |  |  |
| Departure Date            | Departure   | Arrival       | Po              | rt of call                | Adu Cho                       | Inf      |  |  |
| Mer 10 Lug 2013 - 21:00   | PALERMO     | GENOVA        |                 | -12                       | 1 4                           |          |  |  |
| Ticket                    |             |               |                 |                           |                               |          |  |  |
| Accomodation              | Ad Ch In    | lm. Un.       | Free            | Amount                    | Listino: Individuali Standard | -        |  |  |
| 1 Pullmanseat             | - 1 -       | 29,00         | 855             | 29,00                     | Accomodations and services    | 171,50   |  |  |
| 1 Four berth inside cabin | 1 3 -       | 119,50        | 3 <del>55</del> | 119,50                    | Fare bases                    | 74,00    |  |  |
| I AITFIAC500              |             | 23,00         | ( ##.           | 23,00                     | Taxes and surcharges          | 71,59    |  |  |
|                           |             |               |                 |                           | Cancellation insurance        | 25,00    |  |  |
|                           |             |               |                 |                           | Vehicles insurance            | 5.00     |  |  |
|                           |             |               |                 |                           |                               |          |  |  |
|                           |             |               |                 |                           | AMOUNT (SUD)                  | 247.00   |  |  |
|                           |             |               |                 |                           |                               | onnijota |  |  |

#### Cost Estimate print

After having completed the desired tkt it is possible to print an estimate clicking on the icon

**Operation Reset** 

In order to abort the work in progress and reset the screen click on the icon.

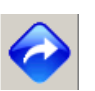

#### Insert/Edit passengers list

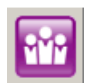

In order to insert passenger list click on the icon

Click by the right mouse button on the white side of the window and select "Add passenger" "Insert/Edit passenger" screen will appear.

| Insert/Edit passenge | rs       |               |
|----------------------|----------|---------------|
| Surname              |          | Name          |
| ROSSI                |          | MARIO         |
| Age range            | 💿 Male   |               |
| Adult 💌              | 🔘 Female | 🔲 Medical     |
| Passport             |          | Date of birth |
| AA 1234567           |          | 20/05/1950    |
| Place of birth       | Citizen  |               |
| ROMA                 | ITALIA   | AA            |
| V Ticket holder      |          |               |
|                      |          |               |
| Abort                |          | Ok            |

Fill in the fields "Surname", "Name", select the "Age Range" from the drop down list (Adult, Child, Infant), select passenger sex (Male, Female) and insert the flag on "Ticket holder" for the name desired as tkt owner.

The system will propose authomatically for following insertions the last surname inserted on beforehand, up to complete all the passengers list, in the field "Surname".

"Passport", "Date of birth", "Place of birth" and "Citizen" information are required for extra-Schengen routes (Tunisia, Morocco) and for Spain.

The route where these details are required will be shown with the icon **\*\*** on the screen "Departures"

After having completed passenger details click on "Ok".

The name will be inserted in the passenger list.

The system will propose authomatically the "Insert/Edit passengers" window for each person inserted on the tkt.

In case of a return tkt it will be possible to copy one or all the names inserted in the outbound trip on the inbound trip clicking with by right mouse button on the name desired and selecting "Copy"  $\rightarrow$  "Selected passenger" or "All passengers".

If names for inbound tkt are different from the outbound one it is possible to insert them individually on the inbound tkt with the same procedure of the outbound one.

If a wrong data has been inserted it is possible to modify or cancel it by selecting the passenger name and clicking on it by right mouse button. Thereafter it is possible to select the voice "Modify passenger" or "Delete passenger".

#### Insert mobile phone

Please insert a client mobile phone number into the space "Mobile" on the upper left side proceeded by the international country code (i.e.: 00393471234567)

#### Insert Fidelity Card GNV

Cancel

|   | Ticket holder<br>Mobile Fidelity Card                                                      | If the client owns field upper side le | a GNV Fidelity Card click on the double green arrows in the "Fidelity Card"<br>eft.                                                                                                    |
|---|--------------------------------------------------------------------------------------------|----------------------------------------|----------------------------------------------------------------------------------------------------|
| F | ides GNV Card number Card holder Card holder Card holder Card holder Sex Date of bith Card | Search<br>Type Points                  | <ul><li>A window will be opened and the Fidelity Card number or owner's name will have to be inserted.</li><li>Clicking on "Search" the system will show the card and the following details "Card holder", "Sex", "Date of birth", "Card", "Type, "Points".</li></ul> |
|   |                                                                                            |                                        | Clicking on "Use card" the GNV Fidelity card will be credited with the points produced by the tkt value.<br>The card owner will be authomatically inserted as tkt owner and this data will not be alterable.                                                          |

## Issue Confirmation

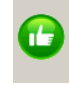

In order to confirm the tkt issue click on the icon

The system will confirm the tkt by a message and will print the express tkt authomatically one copy for the passenger and one for the agency.

## Agencies paying by credit card

| Credit Card   |         |
|---------------|---------|
| Card number   | cw      |
| Card brand    | <b></b> |
| Expiring date |         |
| Card-holder   |         |
| Address       |         |
| Place         |         |
| ZIP code      |         |
| Telephone     |         |
|               |         |
| Abort         | Ok      |

Clicking on the icon

con a window to fill in all details for the payment will appear.

Once all details have been inserted click on "Ok".

The system will confirm the tkt with a message and will print authomatically the express tkt one copy for the passenger and one for the agency.

Presale issue (only routes Tunisia and Morocco)

For Tunisia and Morocco routes it is possible to carry out an option till 1 month before departure by paying 25 € per presale/route which will not be deducted from the tkt amount when issued.

To issue a presale once created the cost estimate click on "Presale" button.

The presale blocks accomodations and the tariff shown in the field "Ticket Amount" till the expiry date shown in the field "Expiring date". Within that date it is compulsory to convert the presale into a tkt.

In case the presale is not converted accomodations and price will no longer be kept available and the price of presale (25 € for route) is not refunded.

|             | Ticket holder    |            | Decident Ma | tino                                     | 1           | Issue agency                  |        |
|-------------|------------------|------------|-------------|------------------------------------------|-------------|-------------------------------|--------|
|             | Honor Honor      |            | Resident/Ma | ilive                                    | 1           | P999 - PROVE SVIL LIPPO CI    | RS     |
| Mobile      | Fide             | elity Card | Presale     | , î                                      | Cum         | ency                          | AMOL   |
|             | ++               |            |             |                                          |             | EURO                          | 25,0   |
| A           | grement discount |            |             |                                          |             |                               |        |
|             |                  |            |             |                                          |             |                               |        |
|             |                  | 20000000   |             |                                          |             |                               |        |
| Departu     | re date          | Departure  | Arrival     |                                          | ort of call | Adu Chi                       |        |
| ven 23 Ago  | 2013 - 10:00     | GENUVA     | TONISI      |                                          |             |                               |        |
| tie number  | 24 Luglio 201    | Pre)       |             |                                          |             |                               |        |
|             | Accomodation     | Ad Ch      | in in lin   | Free                                     | Amount      | Listing, Individuali Standard |        |
| 1 Pullmanse | at               | 1 -        | - 1,00      | 1.1.1.1.1.1.1.1.1.1.1.1.1.1.1.1.1.1.1.1. | 1,00        | Accompositions and accurace   | 00.33  |
| 1 MOTO: Mo  | ito              |            | 65,00       | 2                                        | 65,00       | Fare bases                    | 70.00  |
|             |                  |            |             |                                          |             | Tayes and surcharges          | 23.84  |
|             |                  |            |             |                                          |             | Cancellation insurance        | 5.00   |
|             |                  |            |             |                                          |             | Vebicles insurance            | 5.00   |
|             |                  |            |             |                                          |             | TICKET AMOUNT                 | 178.81 |
|             |                  |            |             |                                          |             | none i fillioonti             |        |
|             |                  |            |             |                                          |             | PRESALE AMOUNT (EUR)          | 25,00  |
| Departu     | re Date          | Departure  | Arrival     | F                                        | ort of call | Adu Ch                        | d Inf  |
| Ticket      |                  |            |             |                                          |             |                               |        |
| <           | Accomodation     | Ad Ch      | in im. Un.  | Free                                     | Amount      | 1                             | (      |
|             |                  |            |             |                                          |             | Accomodations and services    |        |
|             |                  |            |             |                                          |             | Fare bases                    |        |
|             |                  |            |             |                                          |             | Taxes and surcharges          |        |
|             |                  |            |             |                                          |             | Cancellation insurance        |        |
|             |                  |            |             |                                          |             | Vehicles insurance            |        |
|             |                  |            |             |                                          |             |                               | 1      |
|             |                  |            |             |                                          |             |                               |        |
|             |                  |            |             |                                          |             | AMOUNT O                      |        |

To confirm the Presale issue click on the icon

#### Double Issue Check

The system authomatically executes a double issue check over the following information :

- issuing travel agency
- date of issue
- ticket holder
- voyage number
- tkt amount

If all above mentioned data match with the last issued tkt , the system will send back the message "The tkt has been already issued. GN 1234567."

In case you need to issue the same tkt you can contact Gnv Contact Center - Help Desk (Ph. 00390102094591)

#### 3.2 Change

To login follow the instructions at the paragraph 2.1 "Connect" Click on the "Booking" Menu and select "Change"

| 👒 GNY OnL  | ine Bool       |           |                         |
|------------|----------------|-----------|-------------------------|
| File User  | Booking        | Utilities | Documents handling Info |
|            | Issue<br>Chaps | 10        | Logoff                  |
|            | Cancellation   |           | Change password         |
| Nebcan Ger | Deploy         | yment     |                         |

The "Change" window will be displayed

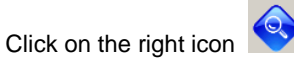

| Tickets search                                        |                         |                  |               |        |         |                 |       |      |
|-------------------------------------------------------|-------------------------|------------------|---------------|--------|---------|-----------------|-------|------|
| <ul> <li>Ticket number</li> <li>GN 1931184</li> </ul> | Own issue<br>11/03/2013 | tickets in range |               |        |         |                 | Sea   | arch |
|                                                       |                         |                  |               |        |         |                 |       |      |
| Issue date                                            | Ticket                  | Туре             | Ticket holder | From   | To      | Departure       |       | Acy  |
| Mer 20 Feb 2013 14:26                                 | GN-1931184              | Andata           | Test Test     | Genova | Palermo | 03 Lug 2013 - 2 | 21:00 | P999 |
|                                                       |                         |                  |               |        |         |                 |       |      |
| Abort                                                 |                         |                  |               |        |         |                 |       | Ok   |

After having inserted the tkt number or selected the dates range click on "Search" . Tkt ,or a list of tks, will be displayed , select the tkt to be changed and click on "Ok"

The "Tickets Search" will be opened ; with this function it's possible make a tkt research for :

- Tkt Number : insert the tkt number to change
  - Own issued tkts in range : if the tkts to be changed is yours it's possible to insert a range of dates, the tkts list will be displayed

The tkt will be displayed

| Ticket Change            |           |              |              |           |                                               |            |
|--------------------------|-----------|--------------|--------------|-----------|-----------------------------------------------|------------|
| Ticket holder            | 1         | Resident/Nat | ive          |           | Issue agency                                  |            |
| EST TEST                 |           |              |              |           | P999 - PROVE SVILUPPO CR                      | s          |
| Mobile Fide              | ity Card  |              |              | Curr      | ency                                          | AMOUNT     |
| 0393471234567            |           |              |              | f         | EURO                                          | 740,82     |
| Agrement discount        |           |              |              | Refund    | Cambio Equivalent                             | FINAL AMOU |
|                          |           |              | ļ            | 650,82    |                                               | 90,00      |
| Departure date           | Departure | Arrival      | Por          | t of call | Adu Chd                                       | Inf 🖉      |
| Mer 03 Lug 2013 - 21:00  | GENOVA    | PALERMO      |              |           | 2 1                                           | 1          |
| Nuovo biglietto Original | 4         |              |              |           | MODIFICA BIGLIETTO<br>LIVELLO TARIFFA MANTENU | по         |
| y Accomodation           | Ad Ch In  | lm.Un.       | Free         | Amount    | Listino: Individuali Standard                 | - 7        |
| 1 Cabina interna 4 letti | 2 1 1     | 159,00       | (72)<br>(72) | 159,00    | Accomodations and services                    | 174,00     |
| 1 MOTO: Moto             |           | 15,00        | 0224         | 15,00     | Fare bases                                    | 148,00     |
|                          |           |              |              |           | Taxes and surcharges                          | 41,41      |
|                          |           |              |              |           | Cancellation insurance                        | 15,00      |
|                          |           |              |              |           | Veichles insurance                            | 5,00       |
|                          |           |              |              |           | AMOUNT (EUR)                                  | 383.41     |
|                          |           |              |              |           | REFUND (EUR)                                  | 338,41     |
| Departure date           | Departure | Arrival      | Por          | t of call | Adu Chd                                       | Inf 🧷      |
| Mer 10 Lug 2013 - 21:00  | PALERMO   | GENOVA       |              | 27        | 2 1                                           | 1          |
| Nuovo Biglietto Original |           |              |              |           | MODIFICA BIGLIETTO                            |            |
| ******* GN-193118        | 5         |              |              |           | LIVELLO TARIFFA MANTENU                       | ТО         |
| Accomodations            | Ad Ch In  | lm.Un.       | Free         | Amount    | Listino: Individuali Standard                 | •          |
| 1 Cabina interna 4 letti | 2 1 1     | 133,00       | ÷*)          | 133,00    | Accomodation and services                     | 148,00     |
| 1 MOTO: Moto             |           | 15,00        |              | 15,00     | Fare bases                                    | 148,00     |
|                          |           |              |              |           | Taxes and surcharges                          | 41,41      |
|                          |           |              |              |           | Cancellation insurance                        | 15,00      |
|                          |           |              |              |           | Veichles insurance                            | 5,00       |
|                          |           |              |              |           | AMOUNT (EUR)                                  | 357,41     |
|                          |           |              |              |           | REFUND (FUR)                                  | 312.41     |

As soon as the tkt is visualized, without trying any change, software shows phrase "Modifica biglietto – Tariffa Congelata" (Tkt Change – Frozen Rate). Tkt price will not change until the tkt composition will be altered (insert/add new accommodation, date change, etc ....).

If no alteration of tkt is carried out software applies only "Change Fees" (€ 25,00 per tkt) and insurance if not selected on the first tkt.

In the above example the final amount to cash is € 90,00 for :

- 25€ (change fees per tkt) x 2 = 50€
- Vehicles Insurance € 5 (each vehicle per tkt = 10 €)
- Cancellation Insurance € 5 per passengers , per tkt (30€ tot)

By this function it is possible to change date / route , accommodation , vehicles , passengers list. Software calculates authomatically the tariff differences .

In case the client needs many an alteration (F.e.: date alterations + accommodation alterations + name alteration) please proceed altering all required items and before confirming the change kindly verify the tariff differences on the upper "Final Amount" field .

#### **Date/Route Alteration**

Once the original tkt is displayed in the function "Change" click on the "Departures" icon on the right

At that moment you will be able to proceed selecting a new route or date of departure .

#### How to apply natives/residents reduction for Sardinia and Sicily

Once the original tkt is displayed i twill be possible to insert the natives/residents reduction for Sardinia and Sicily click on "Resident/Native" button.

System will apply the concerned tariff if available on the trip and will insert the mark "RES" on the tkt.

#### Accomodation alteration

Once the original tkt has been displayed it will be possible to modify (according to availability) or remove the accommodations previously inserted.

You just have to click on the right mouse button on the accommodation you want to modify/remove and select "Modify Accomodation" or "Remove Accomodation"

At this moment the right button mouse will be clicked in the blank side of the tkt and "Add Accomodation" will be selected for a new one.

#### Difference to be cashed

Once all alterations required by the client have been carried out the system will show authomatically the difference to be cashed on the field "Final Amount" including also the alteration fees (25€ per tkt)

To visualize the applied fee please click on

| Ticket fees      |       |
|------------------|-------|
|                  |       |
| Modification fee | 25,00 |

The "Ticket fees" screen will be displayed showing the applied alteration fee

Here below an example of route/date alteration + "Resident/Native" :

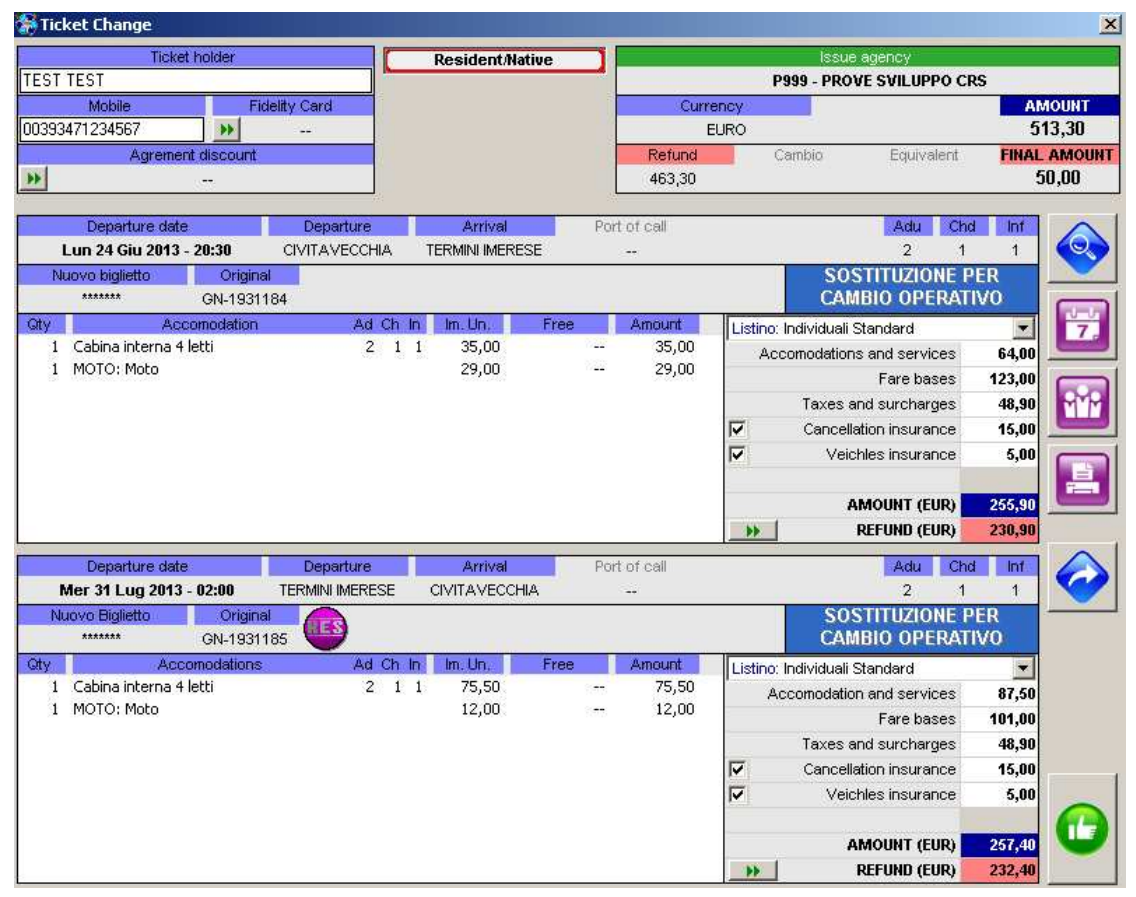

ATTENTION : the amount on the refund field is not the sum supposed to be refunded to the client . Effectively this amount will be inserted as the alteration accountancy movement on the statement of account .

In this case uniquely

amendment fees are

applied (25€ per tkt)

#### Alteration confirmation

Before clicking the icon

Once all the required alterations have been carried out and "Final Amount" is displayed the tkt substitution will be confirmed by clicking

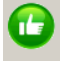

on the amendment icon down on the right

ATTENTION : the tkt alteration is not confirmed until the amendment icon is clicked and a confirmation note is received. If the payment is carried out by credit card a further step will be displayed.

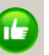

you will have uniquely a tkt alteration estimate.

By clicking on the Confirmation button the system will confirm the amendment by a message and will authomatically print the new express-tkt in two copies , one for passenger and one for the agency.

#### Agencies paying by credit card

| Credit Card   |          |
|---------------|----------|
| Card number   | CVV      |
| Card brand    | <b>_</b> |
| Expiring date |          |
| Card-holder   |          |
| Address       |          |
| Place         |          |
| ZIP code      |          |
| Telephone     |          |
|               |          |
| Abort         | Ok       |

By clicking on the "Confirmation" button down on the right a window will be displayed and all items for tkt payment will have to be inserted.

Once all payment data have been inserted please click on "OK" The system will confirm the tkt with a message and will print authomatically the express tkt one copy for the passenger and one for the agency

## 3.3 Cancellation

Please carry out the connection with the software as described in paragraph 1.2 "Connection". On the connection window please open the Menu "Booking" and select "Cancellation".

| 💌 G                                             | N¥ Onl     | ine Book.      | cing 9.5  |                         |  |  |  |  |  |  |  |
|-------------------------------------------------|------------|----------------|-----------|-------------------------|--|--|--|--|--|--|--|
| File                                            | User       | Booking        | Utilities | Documents handling Info |  |  |  |  |  |  |  |
|                                                 |            | Issue<br>Chapo | 1e        | Logoff                  |  |  |  |  |  |  |  |
|                                                 |            | Cance          | llation   | Change password         |  |  |  |  |  |  |  |
| 1000                                            | Deployment |                |           |                         |  |  |  |  |  |  |  |
| The "Tkt Cancellation" window will be displayed |            |                |           |                         |  |  |  |  |  |  |  |

Please click on the right only active icon

| lickets search                                        |                          |                                     |               |        |         |            |            |      |
|-------------------------------------------------------|--------------------------|-------------------------------------|---------------|--------|---------|------------|------------|------|
| <ul> <li>Ticket number</li> <li>GN 1931184</li> </ul> | Own issued<br>11/03/2013 | Itickets in range<br>▼ 11/03/2013 ▼ |               | Sea    | arch    |            |            |      |
| Issue date                                            | Ticket                   | Туре                                | Ticket holder | From   | To      | Depa       | arture     | Acy  |
| Mer 20 Feb 2013 14:26                                 | GN-1931184               | Andata                              | Test Test     | Genova | Palermo | 03 Lug 201 | 13 - 21:00 | P999 |
|                                                       |                          |                                     |               |        |         |            |            |      |
|                                                       |                          |                                     |               |        |         |            |            |      |
|                                                       |                          |                                     |               |        |         |            |            |      |
|                                                       |                          |                                     |               |        |         |            |            |      |
|                                                       |                          |                                     |               |        |         |            |            |      |
|                                                       |                          |                                     |               |        |         |            |            |      |
|                                                       |                          |                                     |               |        |         |            |            |      |
| Abort                                                 |                          |                                     |               |        |         |            | [          | Ok   |

The "Ticket Search" window will be displayed in this window it is possible to research a tkt by :

Ticket number : please insert the tkt number you want to cancel

Own issued tkt in the range : if the tkt has been issued by your agency it is possible to insert a date range in order to visualize all the issued tkts.

Once the tkt number has been inserted or date range has been selected please click on "Search". The system will display the required tkt marked by a blue line . Click on "Ok"

## Now the tkt is displayed in the "Ticket Cancel" window

| Ticket Cancel                            |                        |            |        |         |                            |                  |
|------------------------------------------|------------------------|------------|--------|---------|----------------------------|------------------|
| Ticket holder                            |                        |            |        |         | Issue Agency               |                  |
| TEST TEST<br>Mobile Fi<br>00393471234567 | delity Card            |            |        |         | P999 - PROVE SVILUPPO CRS  | AMOUNT<br>700.82 |
| Reduction code                           |                        |            |        | Curre   | ncv                        | REFUND           |
| None                                     |                        |            |        | EUF     | 80                         | 560,66           |
| Departure date                           | Departure              | Arrival    | Port o | if call | Adu Chd                    |                  |
| Mer 03 Lug 2013 - 21:00                  | GENOVA                 | PALERMO    | -      |         | 2 1                        | 1                |
| Biglietto las<br>GN 1931184 20 Fek       | ue date<br>obraio 2013 | an and     |        |         | a.                         |                  |
| ty Accomodation                          | Ad Ch                  | in Im. Un. | Free / | Amount  | INDIVIDUALI STANDARD       | M                |
| 1 Cabina interna 4 letti                 | 2 1                    | 1 159,00   |        | 159,00  | Accomodations and services | 174,00           |
| 1 MOTO: Moto                             |                        | 15,00      |        | 15,00   | Fare bases                 | 148,00           |
|                                          |                        |            |        |         | Taxes and surcharges       | 41,41            |
|                                          |                        |            |        |         | Cancellation insurance     |                  |
|                                          |                        |            |        |         | Veichles insurance         |                  |
|                                          |                        |            |        |         | Deduction                  |                  |
|                                          |                        |            |        |         | AMOUNT (EUR)               | 363,41           |
|                                          |                        |            |        |         | REFUND (EUR)               | 290,73           |
| Departure date                           | Departure              | Arrival    | Port o | rt call | Adu Chd                    |                  |
| Mer 10 Lug 2013 - 21:00                  | PALERMO                | GENOVA     |        | -       | 2 1                        | 1                |
| Biglietto Iss<br>GN 1931185 20 Fek       | ue date<br>obraio 2013 |            |        |         |                            |                  |
| ty Accomodation                          | Ad Ch                  | in Im.Un.  | Free / | Amount  | INDIVIDUALI STANDARD       |                  |
| 1 Cabina interna 4 letti                 | 2 1                    | 1 133,00   |        | 133,00  | Accomodations and services | 148,00           |
| 1 MOTO: Moto                             |                        | 15,00      | 222    | 15,00   | Fare bases                 | 148,00           |
|                                          |                        |            |        |         | Taxes and surcharges       | 41,41            |
|                                          |                        |            |        |         | Cancellation insurance     |                  |
|                                          |                        |            |        |         | Vehicles insurance         |                  |
|                                          |                        |            |        |         | Deduction                  |                  |
|                                          |                        |            |        |         | AMOUNT (EUR)               | 337,41           |
|                                          |                        |            |        |         | REFUND (EUR)               | 269,93           |

#### Cancellation fees

The system authomatically shows the cancellation fees according to the Transport General Conditions . To visualize the applied fees please click on

#### Refund

The system authomatically shows the amount to be refunded to the client in the "Refund" field

#### **Cancellation confirmation**

Once the refund amount has been displayed please confirm the tkt cancellation by clicking on the cancellation icon down on the right

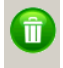

ATTENTION : The cancellation is not confirmed until the "Cancellation Icon" is clicked and a confirmation note is received.

Before clicking the cancellation icon you will have uniquely a tkt cancellation estimate.

By clicking on the Confirmation button the system will confirm the amendment by a message and will authomatically print a copy of the cancelled tkt

## Agencies paying by credit card

| ne Booking<br>Operazione completata correttamente.<br>Sono stati annullati i biglietti:<br>GN-<br>GN- | ×   | Whenever the tkt cancelled has been issued by a travel agency<br>paying by credit card the system will authomatically credit the<br>credit card used to buy the original tkt with the refunded amount<br>(except cancellation fees)<br>The Italian message is : |
|----------------------------------------------------------------------------------------------------|-----|----------------------------------------------------------------------------------------------------|
| Il rimborso è stato accreditato sulla carta di credito utilizzata originariamente per l'acquis        | to. | "The operation has been duly completed<br>following tickets have been cancelled:<br>(GN )                                                                                                    |

The credit card which has been used in origin for the purchase has been credited with the due refund amount"

If the concerned refund amount may not be credited owing to bank problems not caused by GNV (bank circuit line interruption, the debit transaction has been carried out more than six months before, etc...) the software will NOT cancel the tkt and will NOT credit the amount.

All the cancellations whose refund on the credit card is not possible will be carried out by bank remittance. **3.4 Deployment** 

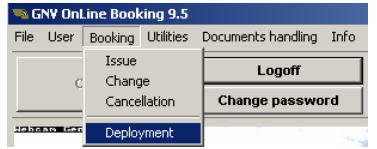

The "Deployment" function available in the "Booking" Menu allows you to visualize and print the yearly deployment of the required route. The deployment displayed is the actual deployment in force in the moment it is required, therefore the supplied data are always updated.

| 🛅 Deployme  | nt    |       |       |       |       |       |       |       |       |       |       |       |       |       |       |       |    |       |       |       |       |       |       |       |       |       |       |       |       |       | ×     |
|-------------|-------|-------|-------|-------|-------|-------|-------|-------|-------|-------|-------|-------|-------|-------|-------|-------|----|-------|-------|-------|-------|-------|-------|-------|-------|-------|-------|-------|-------|-------|-------|
| Genova/Pale | rmo   |       |       | ] [   | 2013  | •     |       |       |       |       |       |       |       |       |       |       |    |       |       |       |       |       |       |       |       |       |       |       | F     | Print |       |
|             | 1     | 2     | 3     | 4     | 5     | 6     | 7     | 8     | 9     | 10    | 11    | 12    | 13    | 14    | 15    | 16    | 17 | 18    | 19    | 20    | 21    | 22    | 23    | 24    | 25    | 26    | 27    | 28    | 29    | 30    | 31    |
|             | Ma    | Me    | Gi    | Ve    | Sa    | Do    | Lu    | Ma    | Me    | Gi    | Ve    | Sa    | Do    | Lu    | Ma    | Me    | Gi | Ve    | Sa    | Do    | Lu    | Ma    | Me    | Gi    | Ve    | Sa    | Do    | Lu    | Ma    | Me    | Gi    |
| Gennaio     |       | 23:00 | 23:00 | 23:00 | 23:00 |       | 23:00 | 23:00 | 23:00 | 23:00 | 23:00 | 23:00 |       | 23:00 | 23:00 | 23:00 |    | 02:00 | 23:00 |       | 23:00 | 23:00 | 23:00 | 23:00 | 23:00 | 23:00 |       | 23:00 | 23:00 | 23:00 | 23:00 |
|             | Ve    | Sa    | Do    | Lu    | Ma    | Me    | Gi    | Ve    | Sa    | Do    | Lu    | Ma    | Me    | Gi    | Ve    | Sa    | Do | Lu    | Ma    | Me    | Gi    | Ve    | Sa    | Do    | Lu    | Ma    | Me    | Gi    |       |       |       |
| Febbraio    | 23:00 | 23:00 |       | 23:00 | 23:00 | 23:00 | 23:00 | 23:00 | 23:00 |       |       | 23:00 | 23:00 | 23:00 | 23:00 | 23:00 |    | 23:00 | 23:00 | 23:00 | 23:00 | 23:00 | 23:00 |       | 23:00 | 23:00 | 23:00 | 23:00 |       |       |       |
|             | Ve    | Sa    | Do    | Lu    | Ma    | Me    | Gi    | Ve    | Sa    | Do    | Lu    | Ma    | Me    | Gi    | Ve    | Sa    | Do | Lu    | Ma    | Me    | Gi    | Ve    | Sa    | Do    | Lu    | Ma    | Me    | Gi    | Ve    | Sa    | Do    |
| Marzo       | 23:00 | 23:00 |       | 23:00 | 23:00 | 23:00 | 23:00 | 23:00 | 23:00 |       | 23:00 | 23:00 | 23:00 | 23:00 | 23:00 | 23:00 |    | 23:00 | 23:00 | 23:00 | 23:00 | 23:00 | 23:00 |       | 23:00 | 23:00 | 23:00 | 23:00 | 23:00 | 23:00 |       |
| Annila      | Lu    | Ma    | Me    | Gi    | Ve    | Sa    | Do    | Lu    | Ma    | Me    | Gi    | Ve    | Sa    | Do    | Lu    | Ma    | Me | Gi    | Ve    | Sa    | Do    | Lu    | Ma    | Me    | Gi    | Ve    | Sa    | Do    | Lu    | Ma    |       |

# 4 - Menu "Utilities"

| <b>G</b> | N¥ On    | Line Bool | king 9.5     |                              |
|----------|----------|-----------|--------------|------------------------------|
| File     | User     | Booking   | Utilities    | Documents handling Info      |
| 1        |          |           | Ticke        | t search                     |
|          | (        | Connect   | Ticke        | t list on altered departures |
|          | e tometa |           | Oper<br>Acco | ations list<br>unting list   |
|          |          |           | Credi        | t card transactions list     |

## 4.1 Ticket search

It is possible to reprint an issued tkt. On the connection window please open the "Utilities" Menu and select "Ticket Search" The "Ticket Search" window will be displayed

Please click on the right only active icon

The "Ticket search" window will be displayed , in this window it is possible to research a tkt by :

Ticket number : please insert the tkt number you want to visualize Own issued tkt in the range : if the tkt has been issued by your agency it is possible to insert a date range in order to visualized all the issued tkts.

Once the tkt number has been inserted or date range has been selected please click on "Search". The system will display the required tkt marked by a blue line . Click on "Ok"

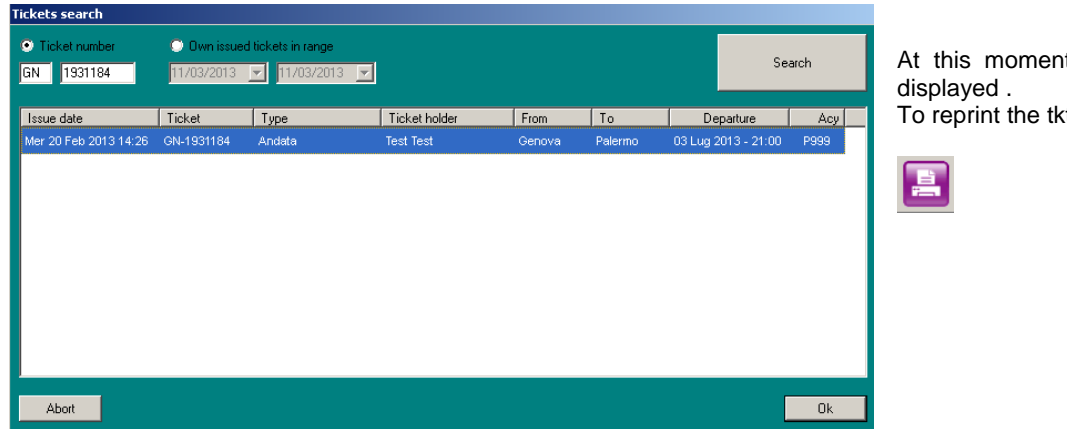

At this moment the tkt in the "Ticket Search" is displayed . To reprint the tkt click on "Printer" icon on the right

## 4.2 Ticket list on altered departures

| 👒 GN¥ OnLine Booking 9.5 |    |           |                |                            |      |  |  |  |  |  |  |  |
|--------------------------|----|-----------|----------------|----------------------------|------|--|--|--|--|--|--|--|
| File Use                 | er | Booking   | Utilities      | Documents handling         | Info |  |  |  |  |  |  |  |
|                          |    |           | Tickel         | t search                   |      |  |  |  |  |  |  |  |
|                          | (  | Connect   | Tickel         | t list on altered departu  | ures |  |  |  |  |  |  |  |
| Nebcan                   | -  | nova Ture | Oper-<br>Accou | ations list<br>unting list | ŀ    |  |  |  |  |  |  |  |

In Utility Menu a new function "Tickets list on altered departures" is available.

This function allows you to obtain a ticket list per month of departures whose deployment has been altered, timetable alteration, departure date alteration and also route cancellation.

| Ĺ | 🞐 Ticket list o              | n departures wil        | th altered schedule           |                               |               |               |     |
|---|------------------------------|-------------------------|-------------------------------|-------------------------------|---------------|---------------|-----|
|   | Departures on<br>aprile 2013 | •                       | )earch                        |                               |               |               |     |
|   | Ticket                       | Route Original schedule |                               | New schedule                  | Ticket holder | Phone contact | Adv |
|   | GN-                          | Tangeri/Sete            | Sabato 6 Aprile 2013 - 18:00  | Viaggio Annullato             |               |               |     |
|   | GN-                          | Tangeri/Sete            | Sabato 13 Aprile 2013 - 18:00 | Sabato 13 Aprile 2013 - 15:00 |               |               |     |
|   | -<br>                        | •4                      | 2                             |                               |               |               |     |

By using the button down on the left it is possible to export the list.

After the concerned passenger has been informed and the due alteration has been carried out (altered to other date , cancelled , new timetable amended by Contact Center GNV) the tkt will be erased from the list in case you carry out a new research for the same month.

## 4.3 Operations list

It is possible to obtain an operations list.

On the connection window please open the "Utilities" Menu and select "Operation list"

The "Operation list" window will be displayed

By inserting a date range all the operations carried out by your agency will be displayed.

This function also shows the currency in which the tkt has been issued.

| 불 Operations list                |                              |        |             |           |                               |              | ×      |
|----------------------------------|------------------------------|--------|-------------|-----------|-------------------------------|--------------|--------|
| Start date<br>20 febbraio 2013 💌 | End date<br>20 febbraio 2013 | •      |             |           |                               |              | Search |
| Op. date                         | CRS                          | Agency | Ticket      | Holder    | Departure                     | Amount       |        |
| 20 Feb 13 - 14:26:47             | Remote Booking               | P999   | GN-01931184 | Test Test | Genova/Palermo - 03 Luglio 13 | 363,41       |        |
| 20 Feb 13 - 14:26:47             | Remote Booking               | P999   | GN-01931185 | Test Test | Palermo/Genova - 10 Luglio 13 | 337,41       |        |
| 20 Feb 13 - 16:17:40             | GNV - Booking Interno        | P999   | GN-04106311 | Test Test | Genova/Tunisi - 23 Agosto 13  | (Tnd) 197,76 |        |

It is also possible to export the list by clicking on the button down on the left

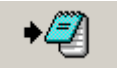

## 4.4 Accounting list

It allows you to obtain an operation list carried out in the date range required, similar to the monthly statement of account. It may be used to receive a production estimate but it does NOT replace the accountancy document.

On the connection window please open the "Utilities" Menu and select "Accounting list"

The "Accounting list" window will be displayed

By inserting a date range all the operations carried out by your agency will be displayed.

By selecting "Mark as acquired" the registered accountancy movement will be considered as acquired. In case you select "Skip already acquired operations" the previously acquired movements will not be displayed any longer.

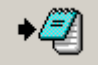

It is possible export the data by clicking on the button down on the left

In case of tkt amendement from another currency the function applies the exchange rate available on that date. 4.5 Credit card transactions list (only for travel agencies paying by credit card )

| 👒 GN¥ OnLine Book  | SNY OnLine Booking 9.5            |                          |   |  |  |  |  |  |  |  |  |  |
|--------------------|-----------------------------------|--------------------------|---|--|--|--|--|--|--|--|--|--|
| File User Booking  | Utilities                         | Documents handling Info  |   |  |  |  |  |  |  |  |  |  |
|                    | Ticket                            | : search                 | ľ |  |  |  |  |  |  |  |  |  |
| Connect            | Ticket list on altered departures |                          |   |  |  |  |  |  |  |  |  |  |
| Hebcan Genova Turs | Opera                             | ations list              | ŀ |  |  |  |  |  |  |  |  |  |
| 8 - 8 -            | Accounting list                   |                          |   |  |  |  |  |  |  |  |  |  |
| 4                  | Credi                             | t card transactions list | ŝ |  |  |  |  |  |  |  |  |  |

The "Credit card transactions list" function ,available in the "Utility" Menu, allows you to visualize a transaction list carried out by credit card by the concerned travel agency as per a date range. This list may be exported by clicking on the list by the right mouse button  $\rightarrow$  "Data Export "

| 불 Credit cards trans                                         | actions list   |         |        |           |        |                      |  | X |
|--------------------------------------------------------------|----------------|---------|--------|-----------|--------|----------------------|--|---|
| Start date End date<br>01 febbraio 2013 ▼ 20 febbraio 2013 ▼ |                |         |        |           |        |                      |  |   |
| Op. date                                                     | Software       | Tickets | C/Card | Trans, ID | Amount | Status               |  |   |
| 14 Feb 13 - 17:49:18                                         | Remote Booking | GN-     | XXX-   |           | 396,52 | Charge confirmed     |  |   |
| 14 Feb 13 - 17:57:01                                         | Remote Booking | GN-     | XXX-   |           | 396,52 | Chargeback confirmed |  |   |
| 14 Feb 13 - 18:01:07                                         | Remote Booking | GN-     | XXX-   |           | 396,52 | Charge confirmed     |  |   |

P.N.: the transactions carried out by 2009 software will not be displayed

# 5 - Menu "Documents handling"

## 5.1 General purpose / Accountancy documents

| 🔁 G  | N¥ Oni | Line Bool | cing 9.5  |                       |      |   |  |  |
|------|--------|-----------|-----------|-----------------------|------|---|--|--|
| File | User   | Booking   | Utilities | Documents handling    | Info |   |  |  |
|      |        |           |           | General purpose       |      | ſ |  |  |
|      | 0      | Connect   |           | Accountancy documents |      |   |  |  |
|      |        |           |           | Change passwo         | rd   | 1 |  |  |

A new Menu "Documents handling" splitted in two "General Purpose" and "Accountancy documents" is available. These funtions are the same ones available in the agency area at the address <u>http://www.grandinaviveloci.biz/</u> (access codes are the same used for the GNV OnLine Booking user and password)

General purpose : useful documents Accountancy documents : statements of account

# 6 – Main window buttons

| 👒 GNY OnLine Booking 9.5 |      |                                                |                 |      |      |   |  |       |      |                 |                    |
|--------------------------|------|------------------------------------------------|-----------------|------|------|---|--|-------|------|-----------------|--------------------|
| File                     | User | Jser Booking Utilities Documents handling Info |                 |      |      |   |  |       |      |                 |                    |
| Connect                  |      | Logoff                                         |                 | goff | ]    |   |  |       |      | Software Update |                    |
|                          |      |                                                | Change password |      |      |   |  |       |      | Total Fax       |                    |
|                          |      |                                                |                 |      |      |   |  |       |      |                 |                    |
| PROVE SVILUPPO CRS       |      |                                                |                 |      |      |   |  |       |      |                 |                    |
|                          |      |                                                |                 | P999 | ADMI | N |  | v9501 | News | Brochure        | General Conditions |

## 6.1 Software update

The "Software update" button s active in case a new program version s available . It allows to carry out the update authomatically.

## 6.2 Total Fax

The total fax button is active to download possible communication duplicate already sent to the travel agency by Total Fax.

#### 6.3 News

In case offers, promotions and particular news are sent the system shows a banner inside the main window. As the banner is displayed for a short time it will be possible to visualized it again using this button.

#### 6.4 Brochure

It allows you to have a look at the Brochure in a new window.

#### 6.5 General Conditions

It allows you to have a look at the Transport General Conditions.

# 7 - Menu "File"

| 👒 GNY OnLine Booking 9.5                                              |                     |                 |        |     |                                                                              |      |  |  |  |  |
|-----------------------------------------------------------------------|---------------------|-----------------|--------|-----|------------------------------------------------------------------------------|------|--|--|--|--|
| File                                                                  | User                | Booking         | Utilit | ies | Documents handling                                                           | Info |  |  |  |  |
| Ti<br>La                                                              | cket pri<br>anguagi | nting setu<br>e | p 🕨    | 5   | <ul> <li>Toggle agency data on/off</li> <li>Toggle amounts on/off</li> </ul> |      |  |  |  |  |
| <ul> <li>✓ Sound</li> <li>✓ Slideshow Webcam</li> <li>Exit</li> </ul> |                     |                 |        |     | Printer setup                                                                |      |  |  |  |  |
|                                                                       |                     |                 |        |     |                                                                              |      |  |  |  |  |

## 7.1 Ticket printing setup

## 7.1.1 Toggle agency data on/off

It is possible to adjust the software to avoid printing on the tkt the agency data.

In order to modify this configuration in the connection window please open "File" Menu , select "Ticket Printing setup" and erase the flag on the item "Toggle agency data on/off".

In order to restore the agency data details please insert again the flag at the item "Toggle agency data on/off".

#### 7.1.2 Toggle amounts on/off

It is possible to adjust the software to avoid printing the amounts on the tkt.

In order to modify this configuration in the connection window please open the "File" Menu, select "Ticket Printing setup" and erase the flag on the item "Toggle amounts on/off".

In order to restore the amounts details please insert again the flag at the item "Toggle amounts on/off".

#### 7.1.3 Printer setup

It is possible to adjust the software and print the tkt on the printer connected to the PC.

In order to modify this configuration in the connection window please open the "File" Menu, select "Ticket Printing setup", select "Printer setup" and choose the printer you intend to use.

# 7.2 Language

It is possible to adjust the software for its use in Italian and in other languages. In order to modify this configuration in the connection window please open the "File" Menu, select "Language" and insert the flag on the language you intend to use.

## 7.3 Sound

It is possible to switch on or off sounds. In order to modify this configuration in the connection window please open the "File" Menu, select "Sound" and insert or erase the flag.

## 7.4 Slideshow webcam

It is possible to block the authomatcal refresh of the webcame image.

Please click on "File"  $\rightarrow$  "Slideshow webcame" and erase flag.

## 7.5 Exit

It is possible to switch off from the software using also this function.

# 8 - Menu "Info"

## 8.1 Supplies

It supplies a phone number of a GNV Contact Center for information.

#### 8.2 About

It supplies details concerning the software version.